### PETUNJUK PELAYANAN ONLINE DINAS KEPENDUDUKAN DAN PENCATATAN SIPIL KABUPATEN REMBANG

#### A. PENDAFTARAN

Untuk melakukan pendaftaran pelapor klik menu login dan pilih Daftar Baru atau dengan memilih tombol Login / Daftar pada pelayanan yang tersedia.

| 🚔 Pelapor - Pelayanan Kep: 🗙 生 Downloads | ×                                                                             |                | - 0 × |
|------------------------------------------|-------------------------------------------------------------------------------|----------------|-------|
| ← → C ☆ ③ Not secure   dindukcapil.ren   | nbangkab.go.id/pelayanan/pelapor                                              |                | ର ☆ : |
|                                          | Dinas Tenaga Kerja, Transmigrasi dan Kependudukan Provinsi Jawa Tengah        | y v =          |       |
| U                                        | DINAS KEPENDUDUKAN DAN PENCATATAN SIPIL<br>KABUPATEN REMBANG                  |                |       |
| ном                                      | E CEK DATA BANTUAN                                                            | ØLOGIN         |       |
| PEL                                      | APOR                                                                          | Hame / Pelapar |       |
|                                          | Login pelapor NIK: PASSWORD. LOGIN LOGIN Belum memilik akun? Pendaftaran Baru | Luga Pastword? |       |
| Copyrig                                  |                                                                               |                |       |

|   | LOGI     | Ν        |             |
|---|----------|----------|-------------|
| - | <u>*</u> | NIK      |             |
| 1 | P        | Password |             |
|   | MA       | 5UK      | Daftar Baru |

Halaman pendaftaran akan tampil seperti pada gambar dibawah ini. Isi NIK dengan NIK Anda dan tulis ulang kode keamanan yang terdiridari 4 digit seperti pada gambar dan klik tombol Daftar.

| 🚔 Pelapor - Pelayanan Kep: 🗙                                           | Real New Property and Address of the State State                                                                             |                | é – O × |  |
|------------------------------------------------------------------------|----------------------------------------------------------------------------------------------------|----------------|---------|--|
| ← → C ① [① Not secure   dindukcapil.rembangkab.go.id/pelayanan/pelapor |                                                                                                    |                |         |  |
| 🕘 Dinas Tenaga Kei                                                     | ja, Transmigrasi dan Kependudukan Provinsi Jawa Tengah                                                                       | y 🤘 🖬          |         |  |
|                                                                        | KEPENDUDUKAN DAN PENCATATAN SIPIL<br><b>ATEN REMBANG</b>                                                                     |                |         |  |
| HOME CEK DATA                                                          | BANTUAN                                                                                                    | ₿LOGIN         |         |  |
| PELAPOR                                                                |                                                                                                    | Home / Pelapor |         |  |
|                                                                        | Login pelapor Belum memilik akun? Pendaftaran Baru Kin: Sastos sooos Kitos Sastos Tusis Koos Di Atas: Sast Atasa Atasa Atasa |                |         |  |

Jika NIK yang dimasukkan tadi di atas benar maka akan tampil nama dan form pengiriman kode aktifasi seperti pada gambar di bawah ini.

| 🙅 Pendaftaran Pelapor - Pe 🗴 🗅 Pelayanan Admin 🛛 🗙 🚺                               | Rections in the Real Version                     |                              |  |  |
|------------------------------------------------------------------------------------|--------------------------------------------------|------------------------------|--|--|
| ← → C û O Not secure   dindukcapil.rembangkab.go.id/pelayanan/pelapor/pendaftaran# |                                                  |                              |  |  |
| 😑 Dinas Tenaga Kerja, Tr                                                           | ansmigrasi dan Kependudukan Provinsi Jawa Tengah | y v =                        |  |  |
|                                                                                    | NDUDUKAN DAN PENCATATAN SIPIL<br><b>REMBANG</b>  |                              |  |  |
| HOME CEK DATA BANTU                                                                | AN                                               | BLOGIN                       |  |  |
| PENDAFTARAN P                                                                      | ELAPOR                                           | Home / Pelaper / Pendaltaran |  |  |
| Kirim kode aktifasi                                                                |                                                  |                              |  |  |
| NIK PELAPOR                                                                        | 3317081905810001                                 |                              |  |  |
| NAMA                                                                               | MOH. ARIFIN                                      |                              |  |  |
| ALAMAT EMAIL                                                                       | Masukkan Alamat Email                            |                              |  |  |
| NOMOR HP                                                                           | 085225488                                        |                              |  |  |
|                                                                                    | Kirim Kode Verifikasi Kembali                    |                              |  |  |
|                                                                                    |                                                  |                              |  |  |
|                                                                                    |                                                  |                              |  |  |
|                                                                                    |                                                  |                              |  |  |
|                                                                                    |                                                  |                              |  |  |

Pastikan Nama Anda benar/sesuai dan isikan alamat email atau nomor telepon Anda untuk pengiriman kode aktifasi. Jika sudah di isi, klik tombol Kirim Kode Verifikasi. Jika pengiriman berhasil maka akan tampil seperti pada gambar di bawah ini.

| 🚔 Pelayanan Kependuduka: 🗙 🗋 Pelayanan Admin 🛛 🗙 👔                                                          |                                                                                                    |                              | - <b>- - X</b> |
|----------------------------------------------------------------------------------------------------|----------------------------------------------------------------------------------------------------|------------------------------|----------------|
| $\leftrightarrow$ $\supset$ $\mathbb{C}$ $\bigtriangleup$ $\bigcirc$ Not secure   dindukcapil.rembangkab.go | .id/pelayanan/pelapor/kirimulangkode                                                                                |                              | 0 ☆            |
| 🕥 Dinas Tenaga I                                                                                            | Kerja, Transmigrasi dan Kependudukan Provinsi Jawa Tengah                                                           | <b>y</b> ( =                 |                |
|                                                                                                    | S KEPENDUDUKAN DAN PENCATATAN SIPIL<br>J <b>PATEN REMBANG</b>                                                       |                              |                |
| HOME CEK DATA                                                                                               | BANTUAN                                                                                                    | <b>⊕</b> LOGIH               |                |
| PENDAFTAF                                                                                                   | AN PELAPOR                                                                                                    | Home / Pelaper / Pendattaras |                |
| Kirim Ulang K                                                                                               | iode Aktifasi                                                                                                    |                              |                |
|                                                                                                    | NIK 3317081905810001                                                                                                |                              |                |
|                                                                                                    | NAMA MOH.ARIFIN                                                                                                    |                              |                |
| N                                                                                                    | DMOR HP 08522****                                                                                                   |                              |                |
|                                                                                                    | Pengiriman kode verifikasi melalui SMS berhasil. Silahkan ×<br>masukan kode tersebut di link berikut ini: Aktifasi. |                              |                |
|                                                                                                    |                                                                                                    |                              |                |
|                                                                                                    |                                                                                                    |                              |                |
|                                                                                                    |                                                                                                    |                              |                |
|                                                                                                    |                                                                                                    |                              |                |
|                                                                                                    |                                                                                                    |                              |                |

Cek email atau SMS untuk mengetahui kode aktifasinya. Gambar berikut merupakan contoh pemberitahuan Kode Aktifasi melalui email.

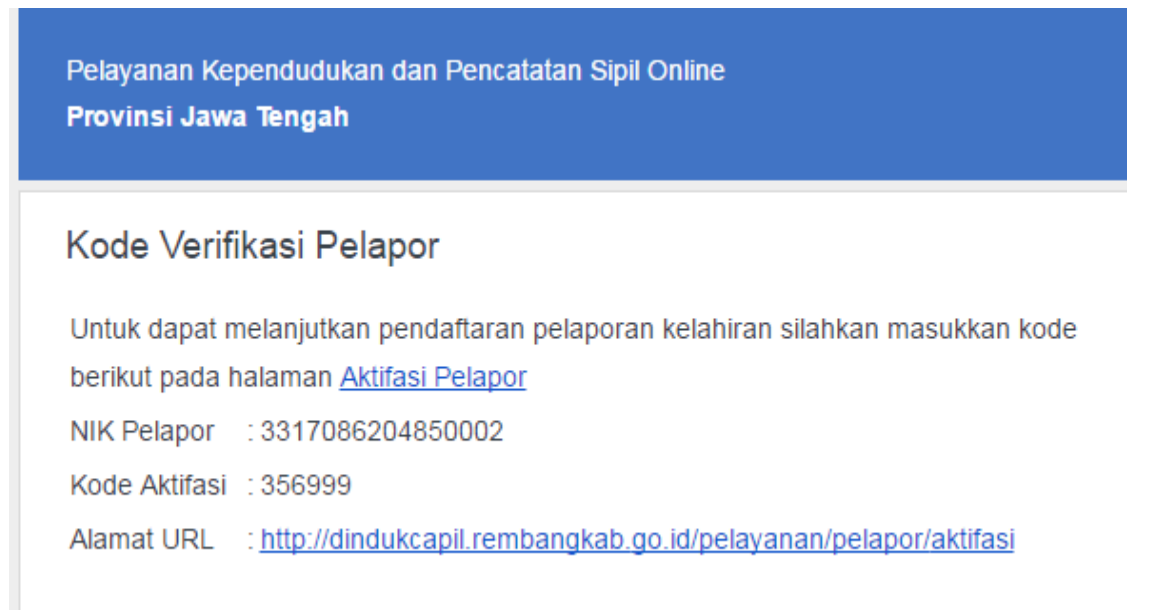

Kode Aktifasi terdiri dari 6 digit angka seperti pada gambar di atas. Klik URL Alamat Aktifasi di atas dan masukkan NIK dan Kode Aktifasi, kemudian klik tombol Aktifasi seperti pada gamabar berikut.

| Aktifasi Pelapor - Pelayar 🗙 🕒 Pelayanan Admin 🛛 🗙                                      | M Kode Verifikasi Pelapor - 🗙                                   |                                |          |
|-----------------------------------------------------------------------------------------|-----------------------------------------------------------------|--------------------------------|----------|
| $\leftarrow$ $\rightarrow$ C $\bigtriangleup$ (i) Not secure   dindukcapil.rembangkab.g | o.id/pelayanan/pelapor/aktifasi                                 |                                | ९ ☆ :    |
| 😑 Dinas Tenaga                                                                          | a Kerja, Transmigrasi dan Kependudukan Provinsi Jawa Tengah     | y v =                          | <u>^</u> |
|                                                                                         | AS KEPENDUDUKAN DAN PENCATATAN SIPIL<br>S <b>UPATEN REMBANG</b> |                                |          |
| HOME CEK DAT                                                                            | A BANTUAN                                                       | <b>B</b> LOGIN                 |          |
| AKTIFASI A                                                                              | KUN                                                             | Home / Polspor / Aktifasi Alun |          |
| Aktifasi Aku                                                                            | n                                                               |                                |          |
|                                                                                         | NIK 3317081905810001                                            |                                |          |
| код                                                                                     | E AKTIFASI 858395                                               |                                |          |
|                                                                                         | KIRIM ULANG KODE?                                               |                                |          |
|                                                                                         | Aktifasi                                                        |                                |          |
|                                                                                         |                                                                 |                                |          |
|                                                                                         |                                                                 |                                |          |
|                                                                                         |                                                                 |                                |          |
| Crowights © 2016 Disar                                                                  |                                                                 |                                |          |
|                                                                                         |                                                                 |                                |          |
|                                                                                         |                                                                 |                                |          |

Jika proses aktifasi berhasil, maka akan menuju halaman Password Baru. Isi password dua kali dan klik tombol Simpan untuk menyimpan password.

| HOME CEK DATA BANTUA | N      | <b>B</b> LOGIN               |
|----------------------|--------|------------------------------|
| PASSWORD BARU        |        | Home / Pelapor / Pendattaran |
| Password Baru        |        |                              |
| KATA KUNCI<br>ULANGI | •••••• |                              |
|                      |        |                              |

Jika Password Baru sudah tersimpan maka akan tampil halaman Aktifasi Berhasil.

| 🖉 Aktifasi Pelapor - Pelayar X 🗋 Pelayanan Admin 🛛 X M Kode Verifikasi Pelapor - X |                              |        |
|------------------------------------------------------------------------------------|------------------------------|--------|
| ← → C û O Not secure   dindukcapil.rembangkab.go.id/pelayanan/pelapor/aktifsukses  |                              | < ┦☆ : |
| inas Tenaga Kerja, Transmigrasi dan Kependudukan Provinsi Jawa Tengah              | y v =                        |        |
| DINAS KEPENDUDUKAN DAN PENCATATAN SIPIL<br>KABUPATEN REMEANG                       |                              |        |
| HOME CEK DATA BANTUAN                                                              | BLOGIN                       |        |
| AKTIFASI BERHASIL                                                                  | Home / Pelapor / Pendaltaran |        |
| Proses verifikasi berhasil. Silakan login untuk melanjutkan.                       |                              |        |

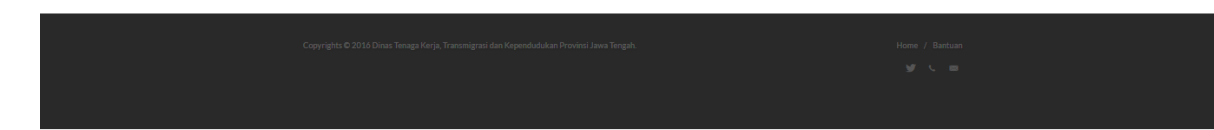

#### **B. LOGIN PELAPOR**

Jika proses pendaftaran sudah berhasil, langkah selanjutnya adalah login sebagai pelapor. Untuk dapat login, dapat memilih menu login di atas atau klik tombol Login/Daftar. Isikan NIK dan Password yang baru dibuat diatas dan klik tombol masuk.

| 🦯 🚔 Pelayanan Kependuduka 🗙 🕐 Pelayana                                        | n Admin 🛛 🗙 📉 Kode Verifikasi Pelapor - 🗙 📃                                               | man and the second second |       |
|-------------------------------------------------------------------------------|-------------------------------------------------------------------------------------------|---------------------------|-------|
| $\leftrightarrow$ $\rightarrow$ C $\triangle$ $\bigcirc$ Not secure   dindukc | apil.rembangkab.go.id/pelayanan/pelapor/login                                             |                           | ର ☆ : |
|                                                                               | 音 Dinas Tenaga Kerja, Transmigrasi dan Kependudukan Provinsi                              | Jawa Tengah 🥑 🖌 💻         |       |
|                                                                               | DINAS KEPENDUDUKAN DAN PENCATATAN SIF                                                     | 1L                        |       |
|                                                                               | HOME CEK DATA BANTUAN                                                                     | BLOGRI                    |       |
|                                                                               | LOGIN PELAPOR                                                                             | Hare / Pelaar / Light     |       |
|                                                                               | Login Pelapor                                                                             |                           |       |
|                                                                               | NIK 3317081905810001                                                                      |                           |       |
|                                                                               |                                                                                           | 24 PASSWODD?              |       |
|                                                                               | MASUK AKTIFAS                                                                             | PELAPOR                   |       |
|                                                                               |                                                                                           |                           |       |
|                                                                               | Copyrights © 2016 Dinas Tenaga Kerja, Transmigrasi dan Kependudukan Provinsi Jawa Tengah. | Hone / Bartuan            |       |
|                                                                               |                                                                                           |                           |       |

Jika login berhasil maka akan menuju halaman utama dengan menu pelayanan yang aktif.

| AKTA KELAHIRAN | AKTA KEMATIAN | KTP ELEKTRONIK                                          |
|----------------|---------------|---------------------------------------------------------|
| <text></text>  | <text></text> | KARTU TANDA PENDUDUK<br>REPUBLIK INDONESIA<br>Pengajuan |
| Pengaiuan      | Pengaiuan     |                                                         |

# C. EDIT PROFIL DAN PASSWORD

Untuk edit profil dan password klik pada nomor NIK Pelapor dan pilih Edit Profil.

| AKTA KELAHIRAN | AKTA KEMATIAN                                                                                        | KT ERNAWATI      |
|----------------|----------------------------------------------------------------------------------------------------|------------------|
| <text></text>  | <text><text><image/><section-header><section-header></section-header></section-header></text></text> | LOCOUT Edit Prof |
|                |                                                                                                    |                  |

| HOME PENGAJUAN CEK DATA BANTU. | AN                    | \$3328084107730053 |
|--------------------------------|-----------------------|--------------------|
| PROFIL PELAPOR                 |                       | Home / Pelapor     |
|                                |                       |                    |
| 💄 Pro                          | fil Pelapor           |                    |
| NIK: S                         | 3328084107730053      |                    |
| NAM/                           | a lengkap: ernawati   |                    |
| NOM                            | DR HP:                |                    |
| +62                            | 82220686412           |                    |
| ALAM                           | IAT EMAIL:            |                    |
| yun                            | ykusmiarso@gmail.com  |                    |
| U                              | PDATE Ganti Password? |                    |

Data yang dapat diganti adalah nomor HP dan Alamat Email.

Untuk ganti password, pilih menu Ganti Password.

| HOME PENGAJUAN CEK DATA E | ANTUAN                 | <b>1</b> 3328084107730053 |
|---------------------------|------------------------|---------------------------|
| GANTI PASSWORD            |                        | Home / Pelapor            |
|                           |                        |                           |
| 1                         | Profil Pelapor         |                           |
|                           | NIK: 3328084107730053  |                           |
|                           | NAMA LENGKAP: ERNAWATI |                           |
|                           | PASSWORD BARU:         |                           |
|                           |                        |                           |
|                           | ULANGI:                |                           |
|                           |                        |                           |
|                           | UPDATE Profil P        | lapor                     |

### D. PELAPORAN AKTA KELAHIRAN

# 1. Klik Pengajuan Akta Kelahiran

| HOME PENGAJUAN CEK DATA BANTUAN |                                                                                              | \$332808410773005                                       |
|---------------------------------|----------------------------------------------------------------------------------------------|---------------------------------------------------------|
| AKTA KELAHIRAN                  | AKTA KEMATIAN                                                                                | KTP ELEKTRONIK                                          |
| <text></text>                   | <text><text><section-header><section-header></section-header></section-header></text></text> | KARTU TANDA PENDUDUK<br>REPUBLIK INDONESIA<br>Pengajuan |
| Pengajuan                       | Pengajuan                                                                                    |                                                         |

2. Pilih data yang akan dilaporkan kelahirannya

| 🦯 🚔 Pelaporan Kelahiran - Pel 🗙 🗋 Pelayanan Admin                            | × M Kode V                                       | /erifikasi Pelapor            | - × \[     |                                                                |                   |                                                |                                    |       |
|------------------------------------------------------------------------------|--------------------------------------------------|-------------------------------|------------|----------------------------------------------------------------|-------------------|------------------------------------------------|------------------------------------|-------|
| $\leftarrow$ $\rightarrow$ C $\bigtriangleup$ (indukcapil.rembangkab.go.id/p | elayanan/akta_lahir                              | r/baru                        |            |                                                                |                   |                                                |                                    | ९.☆ : |
| Dina:                                                                        | s Tenaga Kerja, Tran                             | ısmigrasi dan Ke              | ependud    | ukan Provinsi Jawa                                             | Tengah            |                                                | y v =                              | A     |
|                                                                              | DINAS KEPENI<br>KABUPATEN R                      | DUDUKAN DA<br>R <b>EMBANG</b> | IN PENC    | CATATAN SIPIL                                                  |                   |                                                |                                    |       |
| HOME                                                                         | PENGAJUAN CEK DA                                 | ATA BANTUAN                   |            |                                                                |                   |                                                | <b>1</b> 3317081905810001          |       |
| PELAF                                                                        | PORAN BARU                                       | J                             |            |                                                                |                   |                                                | -lome / Pengajuan / Akta Kelahiran |       |
| Pilih                                                                        | data yang ak<br>K NAMA I<br>17061905810001 MOH.A | kan dilapo                    | orkan<br>, | Kelahirannya<br>Tempat tanggal<br>Lahir<br>KAB REMBANG, 19-05- | AKTA<br>KELAHIRAN | STATUS HUBUNGAN<br>KELUARGA<br>Kepala Keluarga | KET                                |       |
| 2 331                                                                        | 17086204850002 MIYART                            | TI PEF                        | REMPUAN    | 1981<br>KAB REMBANG, 22-04-<br>1985                            | 0                 | Istri                                          | -                                  |       |
| 3 331                                                                        | 17084609050003 SAVINA                            | TUSSALAMAH PER                | REMPUAN    | KAB REMBANG, 06-09-<br>2005                                    | 22639/TP/2006     | Anak                                           |                                    |       |
| 4 333                                                                        | 17080811160001 ADITYA<br>ABIDIN                  | ZAENAL LAP                    | KI-LAKI    | REMBANG, 08-11-2016                                            |                   | Anak                                           | LAPOR                              |       |
| 5 331                                                                        | 17085906890002 SULAST                            | IRI PER                       | REMPUAN    | KAB REMBANG, 19-06-<br>1989                                    |                   | Famili Lain                                    | LAPOR                              |       |
| Bayi belu<br>Manud                                                           | um mempunyai NIK?<br>kkan Tannral Lahir/D/DLMMLV | /////                         |            |                                                                |                   |                                                |                                    |       |

Dengan klik tombol "Lapor"

3. Cek Data Pelaporan

4. Perbaiki data yang belum di isi.

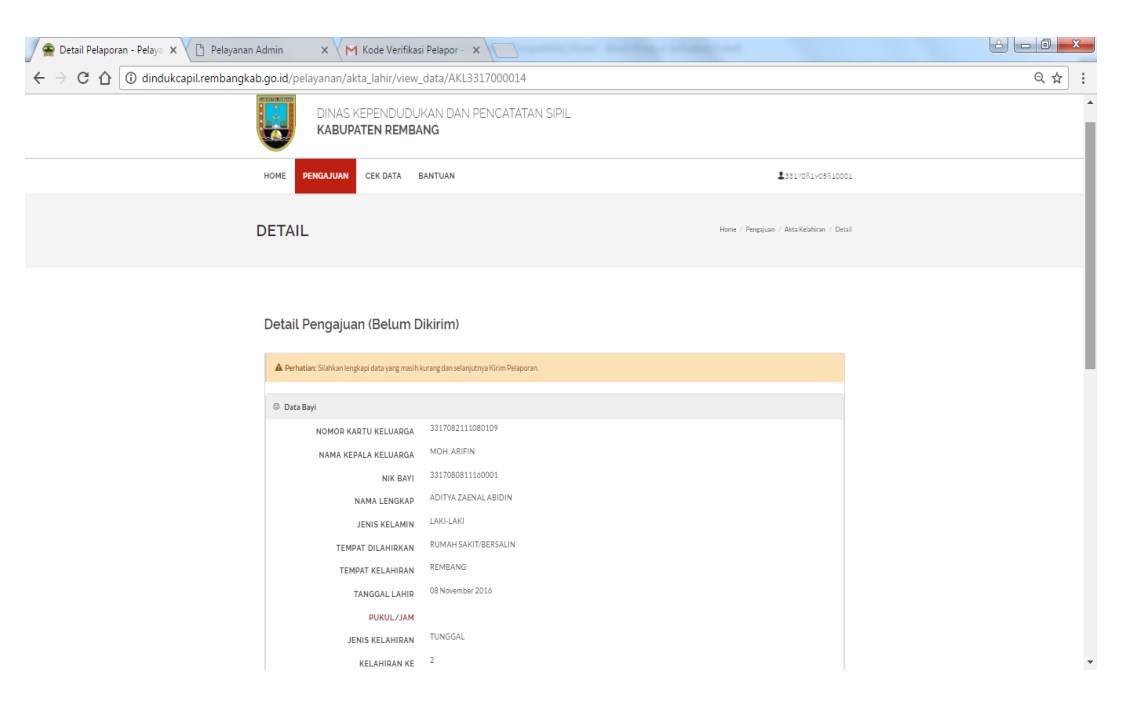

Jika terdapat data yang kurang, maka wajib untuk diperbaiki dan diisi. Baik data bayi, data Ayah, Data Ibu, data Pelapor, dan 2 Saksi.

5. Download Formulir Pelaporan Kelahiran

| HOME        | PENGAJUAN            | CEK DATA          | BANTUAN |  |            | \$3328084107730053 | ^ |
|-------------|----------------------|-------------------|---------|--|------------|--------------------|---|
| ⊘ Da        | ta Ayah              |                   |         |  |            |                    |   |
| Ø Da        | ta Pelapor           |                   |         |  |            |                    |   |
| <b>⊘</b> Da | ta Saksi I (Satu)    |                   |         |  |            |                    |   |
| Ø Da        | ta Saksi II (Dua)    |                   |         |  |            |                    |   |
| <b>≛</b> Do | wnload Formulir      |                   |         |  |            |                    |   |
| F           | Formulir Pelaporan H | Kelahiran (F-2-01 |         |  | 🛓 Download |                    |   |
|             |                      |                   |         |  |            |                    |   |
| Ø File      | e Data Dukung        |                   |         |  |            |                    |   |
| ⊖ Kir       | im Pelaporan         |                   |         |  |            |                    |   |
|             |                      |                   |         |  |            | KEMBALI            |   |
|             |                      |                   |         |  |            |                    | ^ |

6. Upload Data Dukung

| номе ре | NGAJUAN CEK DATA          | BANTUAN                                             |           | \$3328084107730053 |
|---------|---------------------------|-----------------------------------------------------|-----------|--------------------|
| Upload  | Data Dukung               |                                                     |           |                    |
|         | JENIS DATA DUKUNG<br>FILE | Pilih Jenis Data Dukung<br>Browse No file selected. |           | Y                  |
| EKSTE   | NSI YG DIPERBOLEHKAN      | jpg, jpeg, png                                      |           |                    |
|         |                           | Simpan                                              |           | KEMBALI            |
|         |                           |                                                     |           |                    |
| #       | Jenis Data Dukung         |                                                     | Nama File | Aksi               |
|         | Surat Kelahiran           |                                                     | env.png   | QU                 |
| 1       |                           |                                                     |           |                    |

## 7. Kirim pelaporan

| HOME PENGAJUAN                                                                                                    | CEK DATA                                                                                    | BANTUAN                                                                                                    | \$3328084107730053                     |
|----------------------------------------------------------------------------------------------------|---------------------------------------------------------------------------------------------|----------------------------------------------------------------------------------------------------|----------------------------------------|
| 🛛 Data Saksi I (Satu)                                                                                                    |                                                                                             |                                                                                                    |                                        |
| ⊘ Data Saksi II (Dua)                                                                                                    |                                                                                             |                                                                                                    |                                        |
| Ownload Formulir                                                                                                    |                                                                                             |                                                                                                    |                                        |
| Ø File Data Dukung                                                                                                    |                                                                                             |                                                                                                    |                                        |
| 🖉 Kirim Pelaporan                                                                                                    |                                                                                             |                                                                                                    |                                        |
| Pastikan data pelapor     Pastikan sudah mend     Pastikan semua data     Setalah proses kirim,     Pilih tombol KIRIM ur     Kirim | an sudah benar<br>ownload Formuli<br>dukung yang dibi<br>data TIDAK DAF<br>ntuk mengirim Po | Pelaporan Kelahiran dan Membubuhkan Tanda Tangan pada Formulir tersebut d<br>tuhkan sudah diupload<br>AT dirubah lagi, kecuali setelah proses verifikasi terdapat koreksi.<br>aporan Kelahiran | dan menguploadnya sebagai data dukung. |
|                                                                                                    |                                                                                             |                                                                                                    | KEMBALI                                |

8. Setelah kirim pelaporan, petugas akan melakukan proses verifikasi data. Jika ditolak maka akan diberitahu melalui email atau sms agar pemohon segera melengkapi atau membetulkan data yang masih salah. Jika diterima petugas akan memproses sampai dengan akta tersebut jadi dan siap diambil kemudian mengirimkan notifikasi kepemohon melalui email atau sms. 9. Jika pelaporan ditolak, maka akan tampil alas an penolakannya.

| ł | HOME PENGAJUAN             | CEK DATA             | BANTUAN                                   | ₹33280841077300                        | 53   |
|---|----------------------------|----------------------|-------------------------------------------|----------------------------------------|------|
| D | ETAIL                      |                      |                                           | Home / Pengajuan / Akta Kelahiran / De | tail |
|   | Detail Pengajua            | n                    |                                           |                                        |      |
|   | Pelaporan Ditolak          |                      |                                           |                                        |      |
|   | Alasan : Data dukung masih | kurang (16 Oktober   | 2016)                                     |                                        |      |
|   | A Perhatian: Silahkan leng | kapi data yang masił | ı kurang dan selanjutnya Kirim Pelaporan. |                                        |      |
|   | © Data Bayi                |                      |                                           |                                        |      |
|   | NOMOR KA                   | RTU KELUARGA         | 3328082102083895                          |                                        |      |

10. Periksa dan perbaiki data permohonan dan kirim koreksi

| HOME PENGAJUAN                                                                  | CEK DATA                                                  | BANTUAN                                                                               |  | \$3328084107730053 |
|---------------------------------------------------------------------------------|-----------------------------------------------------------|---------------------------------------------------------------------------------------|--|--------------------|
| <ul> <li>Data Pelapor</li> </ul>                                                |                                                           |                                                                                       |  |                    |
| ❷ Data Saksi I (Satu)                                                           |                                                           |                                                                                       |  |                    |
| 🛛 Data Saksi II (Dua)                                                           |                                                           |                                                                                       |  |                    |
| O Download Formulir                                                             |                                                           |                                                                                       |  |                    |
| Ø File Data Dukung                                                              |                                                           |                                                                                       |  |                    |
| Kirim Koreksi                                                                   |                                                           |                                                                                       |  |                    |
| Pastikan data pelapu     Pilih tombol KIRIM t     Tanggal Pelaporan a     Kirim | oran sudah benar<br>untuk mengirim K<br>kan diganti menja | dan lengkap<br>oreksi Pelaporan Kelahiran<br>di tanggal saat proses Kirim koreksi ini |  |                    |
|                                                                                 |                                                           |                                                                                       |  | КЕМВАЦІ            |

11. Jika sudah disetujui dan selesai diproses oleh petugas, akan mendapatkan notifikasi bahwa Akta Kelahiran siap untuk diambil.

| НОМЕ  | PENGAJUAN CEK DATA                                   | BANTUAN        |                   | 13               | 328084107730053 |  |  |  |
|-------|------------------------------------------------------|----------------|-------------------|------------------|-----------------|--|--|--|
| DAFT  | DAFTAR PENGAJUAN Home / Pengajuan / Dattar Pengajuan |                |                   |                  |                 |  |  |  |
| Dafta | ar Pengajuan                                         |                |                   |                  |                 |  |  |  |
| #     | Jenis Pelayanan                                      | Nomor Register | Tanggal Pengajuan | Status Pengajuan | Aksi            |  |  |  |
| 1     | Akta Kelahiran                                       | AKL3328000003  | 16 Oktober 2016   | Siap Diambil     | Q               |  |  |  |
| +     | TAMBAH PENGAJUAN                                     |                |                   |                  |                 |  |  |  |

- 12. Pengambilan Akta Kelahiran yang sudah jadi di Dinas Kependudukan dan Pencatatan Sipil dengan membawa berkasfisik dari pelaporan kelahiran tersebut beserta Formulir Pelaporan Kelahiran.
- E. PELAPORAN LAINNYA

Secara prinsip proses cara penggunaan aplikasi untuk Pelaporan Kematian tidak jauh berbeda dengan pengajuan Pelaporan Kelahiran.

#### PENGAJUAN CEK DATA BANTUAN \$3328084107730053 AKTA KELAHIRAN AKTA KEMATIAN **KTP ELEKTRONIK** KARTU TANDA PENDUDUK REPUBLIK INDONESIA 0 PENCATATAN SIPIL PENCATATAN SIPIL KATTONALITI KUTIPAN AKTA KEMATIAN EXCEPT OF DEATH CERTURATE KUTIPAN AKTA KELAHIRAN EXCERPT OF BEETE CERTIFICATE habers K min 10-1 pada tangga . rede pade tergoi er dete tabun Katpan isi dheke Ne compt a sined peda tanggel re dan Kuttpun tit dike Brossopt is base pada tanggal on den Repús Bala Kepala Band of

## 1. Pilih Pengajuan Akta Kematian

# 2. Pilih data yang akan dilaporkan

| номі | PENGAJUAN        | CEK DATA BANTUAN  |           |                      |                          | <b>2</b> 3328084107730053 |
|------|------------------|-------------------|-----------|----------------------|--------------------------|---------------------------|
| Pil  | ih anggota       | yang mening       | gal:      |                      |                          |                           |
| #    | NIK              | NAMA LENGKAP      | L/P       | TEMPAT TANGGAL LAHIR | STATUS HUBUNGAN KELUARGA | KET                       |
| 1    | 3328080107600047 | SYAWALUDIN        | LAKI-LAKI | TEGAL, 10-04-1979    | Kepala Keluarga          | LAPOR                     |
| 2    | 3328084107730053 | ERNAWATI          | PEREMPUAN | TEGAL, 25-05-1980    | Istri                    | LAPOR                     |
| 3    | 3328084107940028 | DEVI AYU LESTARI  | PEREMPUAN | TEGAL, 29-12-1998    | Anak                     | LAPOR                     |
| 4    | 3328080107950040 | LILI SUBEKHI      | LAKI-LAKI | TEGAL, 29-03-2001    | Anak                     | LAPOR                     |
| 5    | 3328081404070002 | BAYU DARMAWANSYAH | LAKI-LAKI | TEGAL, 14-04-2007    | Anak                     | LAPOR                     |
| 6    | 3328084107490027 | DANIYAH           | PEREMPUAN | TEGAL, 01-07-1949    | Mertua                   | LAPOR                     |

3. Cek Data Pelaporan

| HOME PENGAJUAN CEK DATA I                    | BANTUAN                                 | <b>L</b> 3328084107730053                 |
|----------------------------------------------|-----------------------------------------|-------------------------------------------|
| DETAIL                                       |                                         | Home / Pengajuan / Akta Kematian / Detail |
| Detail Pengajuan                             |                                         |                                           |
| Perhatian: Silahkan lengkapi data yang masih | kurang dan selanjutnya Kirim Pelaporan. |                                           |
| Data Jenazah                                 |                                         |                                           |
| NIK JENAZAH                                  | 3328084107490027                        |                                           |
| NAMA LENGKAP                                 | DANIYAH                                 |                                           |
| JENIS KELAMIN                                | PEREMPUAN                               |                                           |
| AGAMA/KEPERCAYAAN                            | ISLAM                                   |                                           |
| TEMPAT LAHIR                                 | TEGAL                                   |                                           |

4. Perbaiki data yang masih kurang

| HOME PENGAJUAN CEK DATA | BANTUAN                   | <b>2</b> 33280841077300 | 53 |
|-------------------------|---------------------------|-------------------------|----|
| KEWARGANEGARAAN         | Warga Negara Indonesia    |                         |    |
| KEBANGSAAN (BAGI WNA)   |                           |                         |    |
| JENIS PEKERJAAN         | BURUH HARIAN LEPAS        |                         |    |
| KETURUNAN               | ==Pilih Keturunan==       |                         |    |
| TANGGAL KEMATIAN        | Masukkan Tanggal Kematian |                         |    |
| WAKTU KEMATIAN          | Masukkan Jam              |                         |    |
| TEMPAT KEMATIAN         |                           |                         |    |
| SEBAB KEMATIAN          | ==Pilih Sebab Kematian==  |                         |    |
| YANG MENERANGKAN        | ==Plih Yang Menerangkan== |                         |    |
| ANAK KE-                | 1                         |                         |    |
|                         | Simpan                    | KEMBALI                 | ~  |
|                         |                           |                         |    |

5. Download Formulir Pelaporan Kematian dan Surat Keterangan Kematian

| номе       | PENGAJUAN            | CEK DATA         | BANTUAN |                   | <b>1</b> 3328084107730053 |
|------------|----------------------|------------------|---------|-------------------|---------------------------|
| ⊗ D        | ata Ayah             |                  |         |                   |                           |
| ⊖ D        | ata Pelapor          |                  |         |                   |                           |
| <b>⊘</b> D | ata Saksi I (Satu)   |                  |         |                   |                           |
| ⊖ D        | ata Saksi II (Dua)   |                  |         |                   |                           |
| <b>±</b> D | ownload Formulir     |                  |         |                   |                           |
|            | Formulir Pelaporan K | iematian (F-2-30 |         | a Download        |                           |
|            | Surat Keterangan Ke  | matian (F-2-29)  |         | <b>≵</b> Download | l                         |
| ⊖ Fi       | le Data Dukung       |                  |         |                   |                           |
| ⊗к         | irim Pelaporan       |                  |         |                   |                           |
|            |                      |                  |         |                   | KEMBALI                   |

# 6. Upload Data Dukung

| номе | PENGAJU               | AN CEK DATA       | BANTUAN            |           | \$3328084107730053 |  |
|------|-----------------------|-------------------|--------------------|-----------|--------------------|--|
| 0    | Data Pelapor          |                   |                    |           |                    |  |
| 0 I  | ∂ Data Saksi I (Satu) |                   |                    |           |                    |  |
| 0    | Ø Data Səksi II (Dua) |                   |                    |           |                    |  |
| 0    | ⊘ Download Formulir   |                   |                    |           |                    |  |
| 1    | - File Data Dukung    |                   |                    |           |                    |  |
|      | #                     | Jenis Data Dukung |                    | Nama File | Aksi               |  |
|      | 1                     | Kartu Keluarga    |                    | kk.jpg    | Qŵ                 |  |
|      |                       |                   | UPLOAD DATA DUKUNG |           |                    |  |
| 01   | Kirim Pelaporan       |                   |                    |           |                    |  |
|      |                       |                   |                    |           | KEMBALI            |  |

7. Kirim Pelaporan

| OME PENGAJUAN CEK DATA BANTUAN                                                                                                    | \$3328084107730053 |  |  |  |
|----------------------------------------------------------------------------------------------------|--------------------|--|--|--|
| ⊘ Data Saksi I (Satu)                                                                                                    |                    |  |  |  |
| 🛛 Data Saksi II (Dua)                                                                                                    |                    |  |  |  |
| O Download Formulir                                                                                                    |                    |  |  |  |
| Ø File Data Dukung                                                                                                    |                    |  |  |  |
| 🛎 Kirim Pelaporan                                                                                                    |                    |  |  |  |
| Kırım Petagoran     Pastikan data pelaporan sudah benar     Pastikan data pelaporan sudah benar     Pastikan sudah mendownload Formulir Pelaporan Kematian dan Membubuhkan Tanda Tangan pada Formulir tersebut dan menguploadnya sebagai data dukung.     Pastikan semua data dukung yang dibutuhkan sudah diupload     Setalah proses kirim, data TIDAK DAPAT dirubah lagi, kecuali setelah proses verifikasi terdapat koreksi.     Tangaj pelaporan di SIAK dalah tangaj pada sat proses KIRIM pelaporan ini.     Pilih tombol KIRIM untuk mengirim Pelaporan Kematian     Kirim |                    |  |  |  |
|                                                                                                    | KEMBALI            |  |  |  |

- F. PENGAJUAN KTP ELEKTRONIK
- G. PENGAJUAN KIA (KARTU IDENTITAS ANAK)
- H. CEK KTP-EL (UMUM)